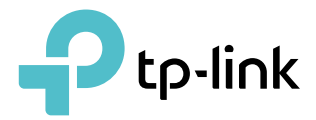

PDE

# **User Guide**

AX1800 Gigabit Wi-Fi 6 Access Point TL-WA1801

© 2023 TP-Link 1910013390 REV1.0.0

# Contents

| Abou  | ut This Guide                                                        | 1  |
|-------|----------------------------------------------------------------------|----|
| Chap  | pter 1. Get to Know About Your Access Point                          | 3  |
| 1. 1. | Product Overview                                                     | 4  |
| 1. 2. | Panel Layout                                                         | 4  |
|       | 1. 2. 1.Top View                                                     | 4  |
|       | 1. 2. 2.Back Panel                                                   | 5  |
| Chap  | pter 2. Set Up Internet Connection                                   | 7  |
| 2. 1. | Position Your Access Point                                           | 8  |
| 2. 2. | Set Up Your Access Point                                             | 9  |
|       | 2. 2. 1.Access Point Mode (Default)                                  | 9  |
|       | 2. 2. 2.Range Extender Mode                                          | 10 |
|       | 2. 2. 3.Client Mode                                                  | 11 |
|       | 2. 2. 4.Multi-SSID Mode                                              | 12 |
| Chap  | pter 3. TP-Link Cloud Service (for Access Point Mode)                | 14 |
| 3. 1. | Register a TP-Link ID                                                | 15 |
| 3. 2. | Change Your TP-Link ID Information                                   | 15 |
| 3. 3. | Manage the User TP-Link IDs                                          | 16 |
|       | 3. 3. 1.Add TP-Link ID to Manage the Access Point                    | 17 |
|       | 3. 3. 2.Remove TP-Link ID(s) from Managing the Access Point          | 17 |
| 3. 4. | Manage the Access Point via the TP-Link Tether App                   | 18 |
| Chap  | pter 4. Wireless Settings                                            | 19 |
| 4. 1. | Specify Wireless Settings                                            | 20 |
|       | 4. 1. 1.Access Point Mode                                            | 20 |
|       | 4. 1. 2.Range Extender Mode                                          | 22 |
|       | 4. 1. 3.Client Mode                                                  | 24 |
|       | 4. 1. 4.Multi-SSID Mode                                              | 25 |
| 4. 2. | Use WPS for Wireless Connection (for Access Point/Multi-SSID Mode)   | 27 |
| 4.3.  | Check Advanced Wireless Settings (for Access Point/Multi-SSID Mode). | 29 |
| 4.4.  | Monitor Wireless Statistics (for Access Point/Multi-SSID Mode)       | 30 |
| 4. 5. | Monitor the Traffic Throughput (for Access Point/Multi-SSID Mode)    | 31 |

| Chap   | ter 5.   | Portal (for Access Point/Multi-SSID Mode) | 32 |
|--------|----------|-------------------------------------------|----|
| Chap   | ter 6.   | Access Control                            | 35 |
| Chap   | ter 7.   | Customize Network Settings                | 39 |
| 7.1.   | Chang    | e the LAN Settings                        |    |
| 7.2.   | Specif   | y DHCP Server Settings                    | 40 |
| Chap   | ter 8.   | Manage Your Access Point                  | 42 |
| 8. 1.  | Set the  | e System Time and Language                | 43 |
| 8. 2.  | Contro   | bl LEDs                                   | 45 |
| 8.3.   | Config   | jure the SNMP Agent                       | 46 |
| 8.4.   | Config   | gure the Ping Watchdog                    | 47 |
| 8. 5.  | Update   | e the Firmware                            | 48 |
|        | 8. 5. 1. | Auto Update                               |    |
|        | 8. 5. 2. | Online Update                             |    |
|        | 8. 5. 3. | Local Update                              | 50 |
| 8.6.   | Backu    | p and Restore Configuration Settings      |    |
| 8.7.   | Reboo    | t the Access Point.                       |    |
| 8.8.   | Chang    | e the Login Password                      | 52 |
| 8.9.   | Passw    | ord Recovery                              |    |
| 8.10.  | Local    | Management                                |    |
| 8.11.  | Test th  | ne Network Connectivity                   |    |
| 8. 12. | Syster   | m Log                                     | 56 |
| FAQ .  |          |                                           | 59 |
|        |          |                                           |    |

# **About This Guide**

This guide is a complement of Quick Installation Guide. The Quick Installation Guide instructs you on quick internet setup, and this guide provides details of each function and shows you the way to configure these functions appropriate to your needs.

Note: Features available in the product may vary by model and software version. The product availability may also vary by region or ISP. All images, steps, and descriptions in this guide are only examples and may not reflect your actual product experience.

## Conventions

| Convention                 | Description                                                                                                    |
|----------------------------|----------------------------------------------------------------------------------------------------|
| Underlined                 | Underlined words or phrases are hyperlinks. You can click to redirect to a website or a specific section.                                                                                                    |
| Teal                       | Contents to be emphasized and texts on the web page are in teal, including the menus, items, buttons, etc.                                                                                                    |
| >                          | The menu structures to show the path to load the corresponding page. For example, System > Firmware Update means the Firmware Update page is located in the System tab.                                                                    |
| Note:                      | Ignoring this type of note might result in a malfunction or damage to the device.                                                                                                    |
| <i>₡</i> Tips:             | Indicates important information that helps you make better use of your device.                                                                                                    |
| symbols on the web<br>page | <ul> <li>Click to edit the corresponding entry.</li> <li>Click to delete the corresponding entry.</li> <li>Click to enable or disable the corresponding entry.</li> <li>Click to view more information about items on the page.</li> </ul> |

In this guide the following conventions are used:

## More Info

The latest software, management app and utility can be found at Download Center at <a href="https://www.tp-link.com/support/download">https://www.tp-link.com/support/download</a>.

The Quick Installation Guide can be found where you find this guide or inside the product package.

Specifications can be found on the product page at <u>https://www.tp-link.com</u>.

TP-Link Community is provided for you to discuss our products and share knowledge at <a href="https://community.tp-link.com">https://community.tp-link.com</a>.

Our Technical Support contact information can be found at the Contact Technical Support page at <a href="https://www.tp-link.com/support">https://www.tp-link.com/support</a>.

\*Maximum wireless signal rates are the physical rates derived from IEEE Standard 802.11 specifications. Actual wireless data throughput and wireless coverage are not guaranteed and will vary as a result of 1) environmental factors, including building materials, physical objects, and obstacles, 2) network conditions, including local interference, volume and density of traffic, product location, network complexity, and network overhead, and 3) client limitations, including rated performance, location, connection, quality, and client condition.

\*Use of Wi-Fi 6 (802.11ax), and features including OFDMA, 1024-QAM, and HT160 require clients to also support the corresponding features.

\*Saving clients' battery power requires clients to also support the 802.11ax Wi-Fi standard. Actual power reduction may vary as a result of network conditions, client limitations, and environmental factors.

\*Use of WPA3 requires clients to also support the corresponding feature.

\*This device may not support all the mandatory features as ratified in Draft 3.0 of IEEE 802.11ax specification.

\*Further software upgrades for feature availability may be required.

## **Chapter 1**

## Get to Know About Your Access Point

This chapter introduces what the access point can do and shows its appearance. It contains the following sections:

- Product Overview
- Panel Layout

## 1.1. Product Overview

The TP-Link access point, with multiple operation modes, is designed to establish or expand a scalable high-speed wireless network or to connect your Ethernet enabled device to a wireless network, such as the game console, digital media adapter, printer, or network attached storage device. The access point supports a host of different functions that make your wireless networking experience more flexible than ever before. Now, you can enjoy a better internet experience when downloading, gaming, video streaming or with any other application that you may wish to use.

## 1.2. Panel Layout

## 1.2.1. Top View

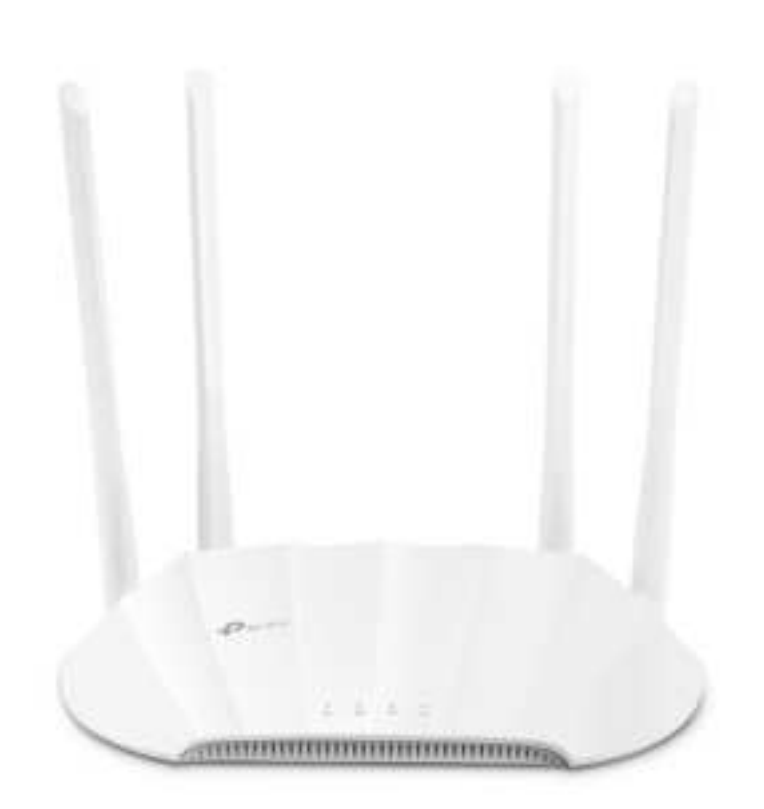

The access point's LEDs (view from left to right) are located on the top panel. You can check the access point's working status by following the LED Explanation table.

## LED Explanation

| Name       | Status                            | Indication                                                                                                    |
|------------|-----------------------------------|----------------------------------------------------------------------------------------------------|
|            | On                                | Power is on.                                                                                                    |
| U          | Blinking<br>once every<br>second  | The system is starting up or the firmware upgrade is in progress.<br>Do not disconnect or power off your access point.                                                                            |
| (Power)    | Blinking<br>twice every<br>second | WPS connection is in progress. This may take up to 2 minutes.                                                                                                    |
|            | Off                               | Power is off.                                                                                                    |
| Ū          | On                                | The Ethernet port is connected to a powered-on device.                                                                                                    |
| (Ethernet) | Off                               | The Ethernet port is not connected to a powered-on device.                                                                                                    |
| (2.4GHz)   | On/Off                            | For Access Point/Multi-SSID mode:<br>The 2.4GHz wireless band is enabled or disabled.<br>For Range Extender/Client mode:<br>The device is connected or not connected to a 2.4GHz main<br>network. |
| (5GHz)     | On/Off                            | For Access Point/Multi-SSID mode:<br>The 5GHz wireless band is enabled or disabled.<br>For Range Extender/Client mode:<br>The device is connected or not connected to a 5GHz main<br>network.     |

## 1. 2. 2. Back Panel

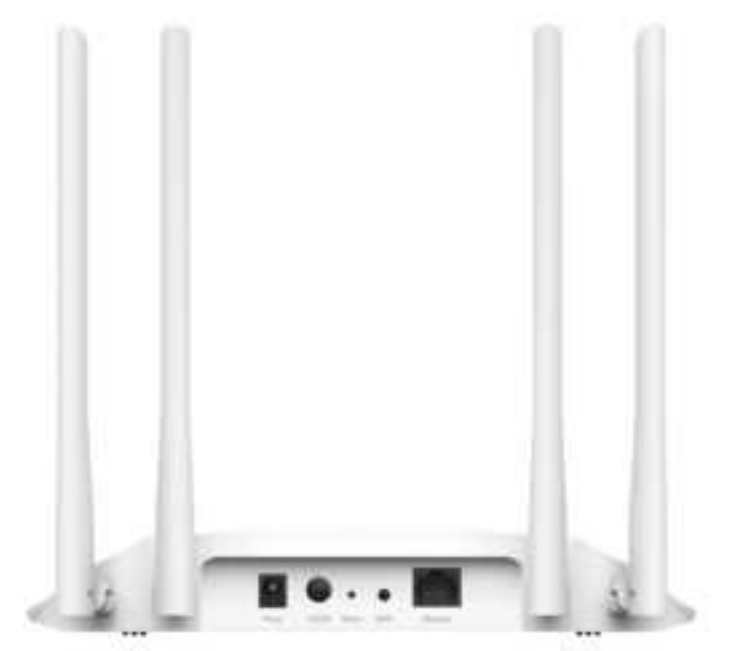

| Ports or Buttons | Description                                                                                                    |
|------------------|----------------------------------------------------------------------------------------------------|
| Power Port       | For connecting the access point to a power socket via the provided power adapter.                                    |
| On/Off Button    | Press this button to power on or off the access point.                                                               |
| Reset            | Press and hold this button until the Power LED blinks to reset the access point to its factory default settings.     |
| WPS              | Press this button and immediately press the WPS button on another device to quickly establish a wireless connection. |
| Ethernet Port    | For connecting an Ethernet enabled device, such as a router or desktop.                                              |
| Antennas         | Used for wireless operation and data transmitting. Upright them for the best Wi-Fi performance.                      |

## The following parts (view from left to right) are located on the back panel.

## Chapter 2

## **Set Up Internet Connection**

This chapter introduces how to quickly set up the access point.

It contains the following sections:

- Position Your Access Point
- <u>Set Up Your Access Point</u>

## 2.1. Position Your Access Point

- The product should not be located in a place where it will be exposed to moisture or excessive heat.
- Place the access point in a location where it can be connected to various devices as well as to a power source.
- Make sure the cables and power cord are safely placed out of the way so they do not create a tripping hazard.
- The access point can be placed on a shelf or desktop.
- Keep the access point away from devices with strong electromagnetic interference, such as Bluetooth devices, cordless phones and microwaves.
- Generally, the access point is placed on a horizontal surface, such as on a shelf or desktop. The device also can be mounted on the wall as shown in the following figure.

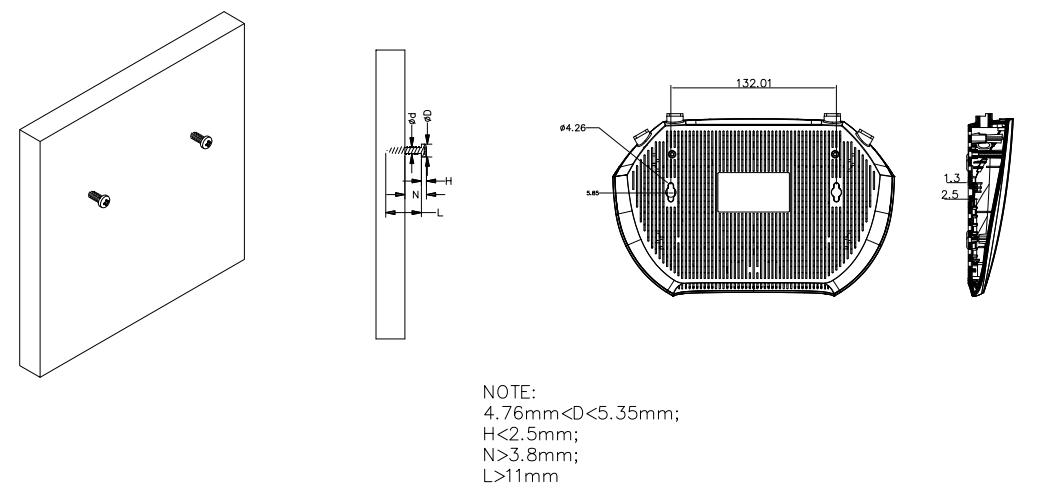

#### Note:

The diameter of the screw head, 4.76 mm < D < 5.35 mm, and the distance of two screws is 132 mm. The screw that project from the wall need around 3.8 mm based, and the length of the screw need to be at least 11 mm to withstand the weight of the product.

## • If the access point is located far from a power outlet, you can power the device with the provided passive PoE injector.

#### Note:

The passive PoE injector supports a cable length up to 30 meters, but the value may vary due to the environment.

## Power on via Passive PoE Injector

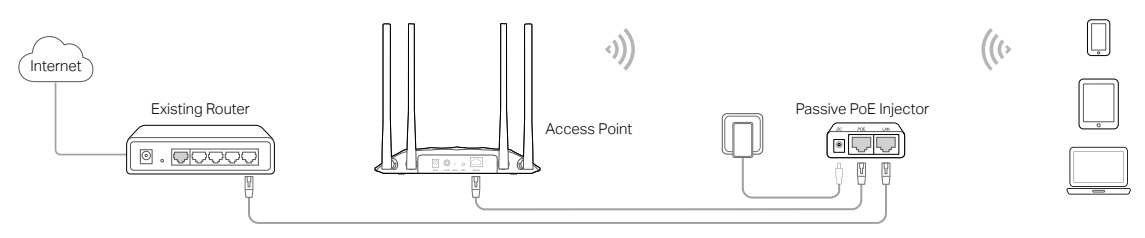

## 2.2. Set Up Your Access Point

There are four operation modes supported by this access point: Access Point, Range Extender, Client, and Multi-SSID. Please determine which operation mode you need and complete the corresponding setup.

## 2. 2. 1. Access Point Mode (Default)

In this mode, the access point transforms your existing wired network to a wireless one. This mode is suitable for dorm rooms or homes where there's already a wired router but you need a wireless network.

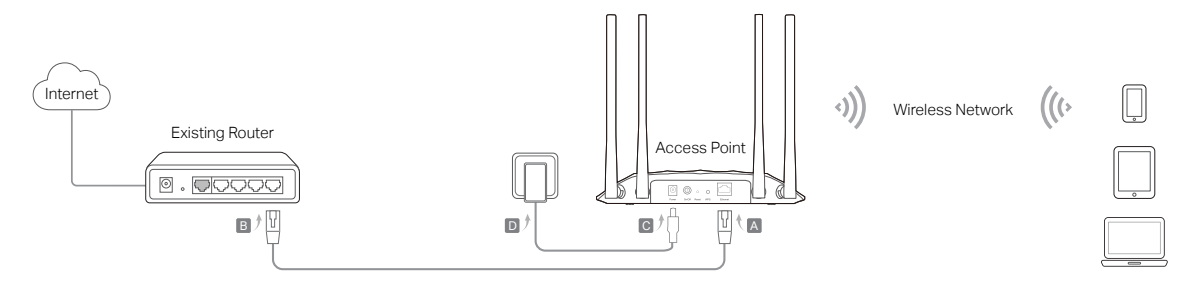

- 1. Connect the access point according to Step A to D in the diagram.
- 2. Turn on the power, and wait for about 2 minutes until the Power and Wi-Fi LEDs are lit and stable.
- 3. Use the default SSID and Password printed on the label of the access point to join its Wi-Fi network.

#### Note:

You can surf the internet now. For your wireless network security, it is recommended to change the default SSID (network name) and the password of your Wi-Fi network. To do so, perform the following steps.

#### 4. Launch a web browser and enter <u>http://tplinkap.net</u>. Create a password to log in.

#### Note:

If the login window does not appear, please refer to the FAQ section.

| New Passaged   | 55            |
|----------------|---------------|
| Confirm Passwo | nt.           |
|                | ø             |
| 1              | n Get Started |
| 10             | in Gel Sarled |

5. Follow the step-by-step instructions to complete the configuration.

6. Now, reconnect your wireless devices to the new Wi-Fi network and enjoy the internet!

### 2. 2. 2. Range Extender Mode

In this mode, the access point extends the range of an existing Wi-Fi network. This mode is suitable when you are in a Wi-Fi dead-zone or a place with weak wireless signal, and you want to have a larger effective range of the wireless signal throughout your home or office.

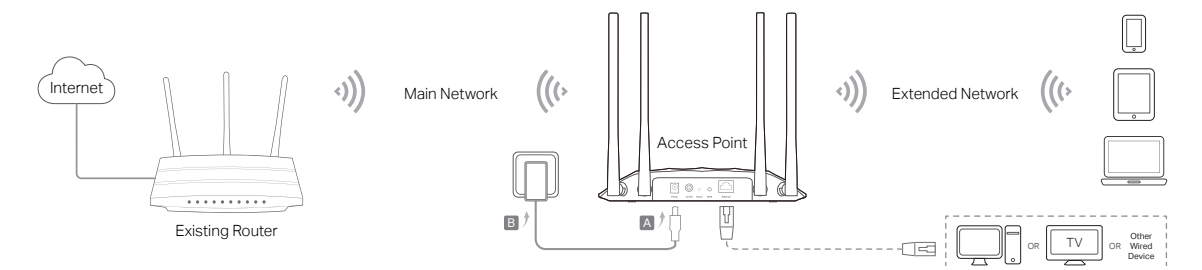

- 1. Connect the access point according to Step A and B in the diagram.
- 2. Turn on the power, and wait for about 2 minutes until the Power and Wi-Fi LEDs are lit and stable.
- 3. Connect your computer to the access point via an Ethernet cable.
- 4. Launch a web browser and enter <u>http://tplinkap.net</u>. Create a password to log in.

#### Note:

If the login window does not appear, please refer to the  $\underline{\mathsf{FAQ}}$  section.

| Next Discourse |                  |
|----------------|------------------|
| CHONY COLUMNOS | (5               |
| Continn Passiv | ont              |
|                | ø                |
|                |                  |
|                | Left Get Started |

- 5. Click Change Mode in the upper right corner and switch to the Range Extender mode.
- 6. Wait until the access point reboots, then log in again.
- 7. Follow the step-by-step instructions to complete the configuration.
- 8. Relocate the access point about halfway between your host router and the Wi-Fi dead zone.
- @ Tip: To maximize the signal strength, refer to the FAQ section.

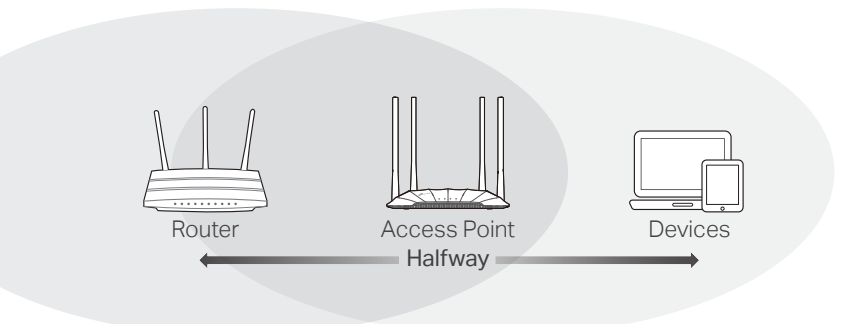

9. Now, connect your devices to the access point wirelessly or via an Ethernet cable, and enjoy the internet!

### 2.2.3. Client Mode

In this mode, the access point connects your wired device to a wireless network. This mode is suitable when you have a wired device with an Ethernet port and no wireless capability, for example, a smart TV or game console and you want to connect it to the internet wirelessly.

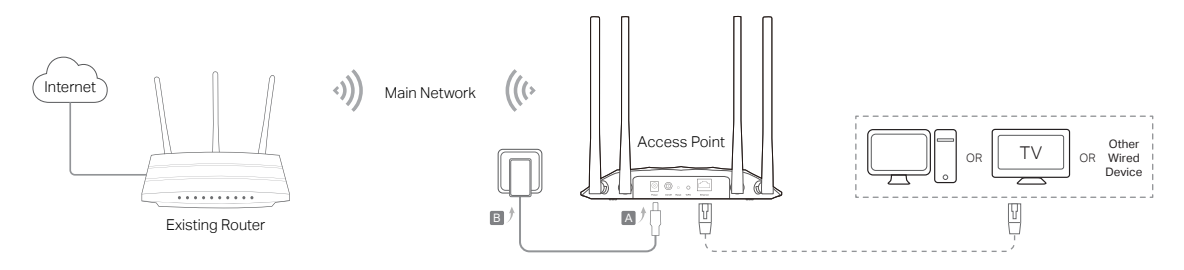

- 1. Connect the access point according to Step A to B in the diagram.
- 2. Turn on the power, and wait for about 2 minutes until the Power and Wi-Fi LEDs are lit and stable.
- 3. Connect your computer to the access point via an Ethernet cable.
- 4. Launch a web browser and enter <u>http://tplinkap.net</u>. Create a password to log in.

#### Note:

If the login window does not appear, please refer to the FAQ section.

| New Passing  | a.                |
|--------------|-------------------|
|              | 65                |
| Confirm Pana | wort              |
|              | 6                 |
|              |                   |
|              | Lefts Get Started |

- 5. Click Change Mode in the upper right corner and switch to the Client mode.
- 6. Wait until the access point reboots, then log in again.
- 7. Follow the step-by-step instructions to complete the configuration.
- 8. Now, connect your wired device to the access point via an Ethernet cable, and enjoy the internet!

### 2. 2. 4. Multi-SSID Mode

In this mode, the access point creates multiple wireless networks to provide different security and VLAN (Virtual Local Area Network) groups. This mode is suitable when you want your devices connected to different wireless networks and become isolated by VLANs.

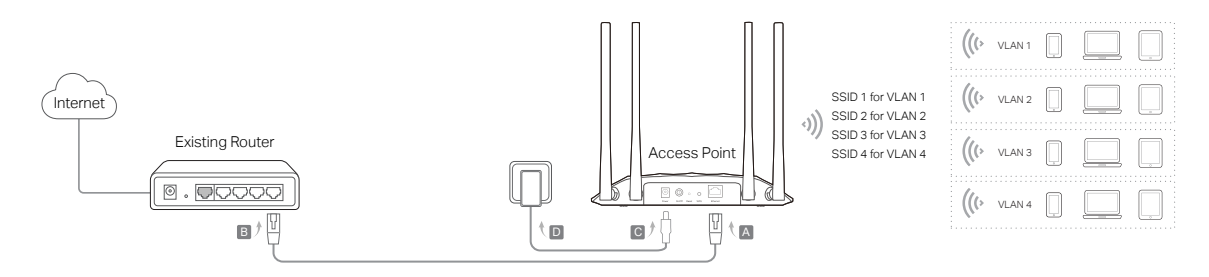

- 1. Connect the access point according to Step A to D in the diagram.
- 2. Turn on the power, and wait for about 2 minutes until the Power and Wi-Fi LEDs are lit and stable.
- 3. Use the default SSID and Password printed on the label of the access point to join its Wi-Fi network.
- 4. Launch a web browser and enter http://tplinkap.net. Create a password to log in.

#### Note:

If the login window does not appear, please refer to the FAQ section.

| that magics loothers of | lefter (he leads lefter |
|-------------------------|-------------------------|
| New Passineed           |                         |
|                         |                         |
| Confirm Passwort        |                         |
|                         | 55                      |
|                         |                         |
| tin)                    | Get (Radied             |
|                         |                         |
|                         |                         |

- 5. Click Change Mode in the upper right corner and switch to the Multi-SSID mode.
- 6. Wait until the access point reboots, then reconnect to the access point and log in again.
- 7. Follow the step-by-step instructions to complete the configuration.
- 8. Now, connect your wireless devices to the Wi-Fi networks and enjoy the internet!

Ø Tip:

If you want to isolate different networks, go to Wireless > Wireless Settings, click the edit icon of each SSID entry and set different VLAN IDs.

## Chapter 3

## **TP-Link Cloud Service**

## (for Access Point Mode)

TP-Link Cloud service provides a better way to manage your cloud devices. Log in to your access point with a TP-Link ID, and you can easily monitor and manage your home network when you are out and about via the Tether app. To ensure that your access point stays new and gets better over time, the TP-Link Cloud will notify you when an important firmware upgrade is available. Surely you can also manage multiple TP-Link Cloud devices with a single TP-Link ID.

This chapter introduces how to register a new TP-Link ID, bind or unbind TP-Link IDs to manage your access point, and the Tether app with which you can manage your home network no matter where you may find yourself.

It contains the following sections:

- Register a TP-Link ID
- Change Your TP-Link ID Information
- Manage the User TP-Link IDs
- <u>Manage the Access Point via the TP-Link Tether App</u>

## 3.1. Register a TP-Link ID

1. Visit <u>http://tplinkap.net</u>, and log in with the password you set for the access point.

2. Go to System > TP-Link ID or click TP-Link ID in the upper right corner of the page.

3. Click Sign Up and follow the instructions to register a TP-Link ID.

| TP-Link ID | over TDJ isk ID. You e | en sametale manager | no national via the Tather way      |
|------------|------------------------|---------------------|-------------------------------------|
| and more   | y-ar 11 < 100 11 112 1 | an tentany managa j | and the second second second second |
|            |                        |                     |                                     |
|            | TP4 Ink ID (Email)     |                     |                                     |
|            |                        |                     |                                     |
|            | Password.              |                     |                                     |
|            | ·                      | ø                   |                                     |
|            |                        |                     |                                     |
|            | Lo                     | y lu                |                                     |
|            | Sign Up                | Forgot Password?    |                                     |

4. After activating your TP-Link ID, come back to the TP-Link ID page to log in. The TP-Link ID used to log in to the access point for the first time will be automatically bound as an Admin.

Note:

- To learn more about the Admin and User TP-Link ID, refer to Manage the User TP-Link IDs.
- Once you have registered a TP-Link ID on the web management page, you can only register another TP-Link ID via the Tether APP. Please refer to Manage the Access Point via the TP-Link Tether App to install the app.
- If you want to unbind the admin TP-Link ID from your access point, please go to Advanced > TP-Link ID, an click Unbind in the Device Information section.

## 3.2. Change Your TP-Link ID Information

Follow the steps below to change your email address and password of your TP-Link ID as needed.

- 1. Visit <u>http://tplinkap.net</u>, and log in with the password you set for the access point.
- 2. Go to System > TP-Link ID, and focus on the Account Information section.
- To change your email address:
- 1. Click 🥑 behind the Email.
- 2. Enter the password of your TP-Link ID, then a new email address. And click SAVE.

| Change Email                                                                                                    | Θ |
|----------------------------------------------------------------------------------------------------|---|
| Password                                                                                                    | ] |
| New Email                                                                                                    | ] |
| Save                                                                                                    |   |
| Note: New email or password<br>may not sync to client devices<br>immediately. Please log in again<br>when your device is connected | 1 |

- To change your password:
- 1. Click 🥂 behind the Password.

2. Enter the current password, then a new password twice. And click SAVE.

| Cha                | nge Password                                                                          | 8 |
|--------------------|---------------------------------------------------------------------------------------|---|
| ~                  | Current Password                                                                      | ) |
| ~                  | New Password                                                                          | ] |
| l                  | .ow   Middle   High                                                                   | ĺ |
| ~                  | Confirm Password                                                                      | ] |
|                    | Save                                                                                  |   |
| Note<br>may<br>imm | New email or password<br>not sync to client devices<br>rediately. Please log in again |   |

## 3.3. Manage the User TP-Link IDs

The TP-Link ID used to log in to the access point for the first time will be automatically bound as the Admin account. An admin account can add or remove other TP-Link IDs

to or from the same access point as Users. All accounts can monitor and manage the access point locally or remotely, but user accounts cannot:

- Reset the access point to its factory default settings either on the web management page or in the Tether app.
- Add/remove other TP-Link IDs to/from the access point.

### 3. 3. 1. Add TP-Link ID to Manage the Access Point

- 1. Visit <u>http://tplinkap.net</u>, and log in with the password you set for the access point.
- 2. Go to System > TP-Link ID, and focus on the Bound Accounts section.

#### 3. Click 🕂 Bind, enter another TP-Link ID as needed and click SAVE.

**Note:** If you need another TP-Link ID, please register a new one via the Tether app. Refer to <u>Manage the Access Point</u> <u>via the TP-Link Tether App</u> to install the app and register a new TP-Link ID.

| Add Acco | unt | 6    | 3 |
|----------|-----|------|---|
| 🗹 Email  |     |      |   |
| Can      | cel | Save |   |
|          |     |      |   |

4. The new TP-Link ID will be displayed in the Bound Accounts table as a User.

| ound | d Accos | ints                                      |              |                  |
|------|---------|-------------------------------------------|--------------|------------------|
|      |         |                                           |              | O filed 😑 Vebing |
| 0    | 10      | Email                                     | Binding Date | Role             |
| 0    | 10      | Press, metroson                           |              | Admin            |
|      | 2       | An an an an an an an an an an an an an an |              | User             |

### 3. 3. 2. Remove TP-Link ID(s) from Managing the Access Point

- 1. Visit <u>http://tplinkap.net</u>, and log in with the password you set for the access point.
- 2. Go to System > TP-Link ID, and focus on the Bound Accounts section.
- 3. Tick the checkbox(es) of the TP-Link ID(s) you want to remove and click Unbind.

| Bound | d Accos | ints                     |              |                 |
|-------|---------|--------------------------|--------------|-----------------|
|       |         |                          |              | O Tine O Webind |
| 0     | 10      | Email                    | Binding Date | Role            |
|       | 10      | President providence and |              | Agrein          |
| R     | 2       | An and the second second |              | Ober-           |

## 3.4. Manage the Access Point via the TP-Link Tether App

The Tether app runs on iOS and Android devices, such as smartphones and tablets.

1. Launch the Apple App Store or Google Play store and search "TP-Link Tether" or simply scan the QR code to download and install the app.

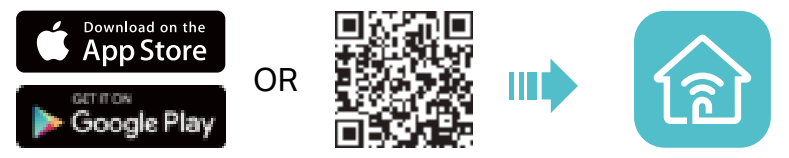

2. Launch the Tether app and log in with your TP-Link ID.

**Note:** If you don't have a TP-Link ID, create one first.

- 3. Connect your device to the access point's wireless network.
- 4. Go back to the Tether app, select your access point and log in with the password you set for the access point.
- 5. Manage your access point as needed.

#### Note:

If you need to remotely access your access point from your smart devices, you need to:

- Log in with your TP-Link ID. If you don't have one, refer to Register a TP-Link ID.
- Make sure your smartphone or tablet can access the internet with cellular data or a Wi-Fi network.

## **Chapter 4**

## **Wireless Settings**

This chapter guides you on how to configure the wireless settings.

It contains the following sections:

- <u>Specify Wireless Settings</u>
- <u>Use WPS for Wireless Connection (for Access Point/Multi-SSID Mode)</u>
- <u>Check Advanced Wireless Settings (for Access Point/Multi-SSID Mode)</u>
- Monitor Wireless Statistics (for Access Point/Multi-SSID Mode)
- Monitor the Traffic Throughput (for Access Point/Multi-SSID Mode)

## 4.1. Specify Wireless Settings

The access point's wireless network names (SSIDs), password, and security option are preset in the factory. The preset SSIDs and password can be found on the label of the access point.

Wireless settings differ with operation mode.

### 4.1.1. Access Point Mode

When the device works in Access Point mode, you can customize its wireless network.

- 1. Visit <u>http://tplinkap.net</u>, and log in with the password you set for the access point.
- 2. Go to Wireless > Wireless Settings.

| Smart Connect:       | 🔲 Enable 🥝            |    |               |
|----------------------|-----------------------|----|---------------|
| 2.4GHz               | C Enable              |    | Shann Network |
| Network Name (SSID); | TP-Link_3829          |    | Hide SSID     |
| Security:            | WPA2-PSK[AES]         | ×  |               |
| Password:            | 1077768               |    |               |
| Transmit Power;      | High                  |    |               |
| Channel Width:       | Auto                  |    |               |
| Channel:             | Auto                  | ÷  |               |
| Mode:                | 802.11b/g/is/ax mbxed | .v |               |
| 5GHz:                | Enable                |    | Sture Network |
| Network Name (SSID): | TP-Link_3829_5G       |    | Hide SSID     |
| Security:            | WPA2-PSK[AES]         | ÷. |               |
| Password:            | 10717980              |    |               |
| Transmit Power:      | High                  |    |               |
| Channel Width:       | Auto                  | ¥. |               |
| Channel:             | Auto                  | 4  |               |
| Mode                 | 802.11a/n/ac/ax mixed | v. |               |

#### • To use the Smart Connect function:

Smart Connect combines the 2.4 GHz and 5 GHz bands and assigns your devices between them to balance network demands.

- 1. Go to Wireless > Wireless Settings.
- 2. Enable Smart Connect.

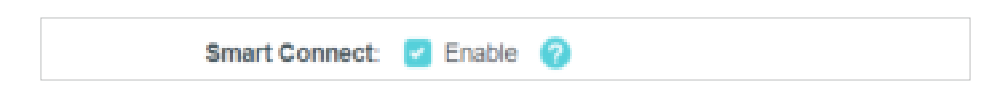

- 3. Keep the default values or set a new SSID and password, and click SAVE. This SSID and password will be applied for the 2.4 GHz and 5 GHz wireless networks. If you want to configure the wireless settings separately for each band, deselect the checkbox to disable this feature.
- To enable or disable a wireless band:
- 1. Go to Wireless > Wireless Settings.
- 2. The wireless bands are enabled by default. If you want to disable a wireless band, just deselect its Enable checkbox.
- To change the wireless network name (SSID) and wireless password:
- 1. Go to Wireless > Wireless Settings.
- 2. Create a new SSID in Network Name (SSID) and customize the password for the network in Password. The value is case-sensitive.

**Note:** If you change the wireless settings with a wireless device, you will be disconnected when the settings are effective. Please write down the new SSID and password for future use.

#### • To hide SSID:

- 1. Go to Wireless > Wireless Settings.
- 2. Select Hide SSID, then your SSID won't display when wireless devices scan for wireless networks and you will need to manually enter the SSID to join the network.
- To change the security option:
- 1. Go to Wireless > Wireless Settings.
- 2. Select an option from the Security drop-down list. We recommend you don't change the default settings unless necessary.
- To change the transmit power:
- 1. Go to Wireless > Wireless Settings.
- 2. Select an option from the Transmit Power drop-down list.
- To change channel and mode settings:
- 1. Go to Wireless > Wireless Settings.

- 2. Make sure Smart Connect is disabled. Channel and mode settings are not available when Smart Connect is enabled.
- 3. Select a Channel Width (bandwidth) for the wireless network. It is recommended to just leave it as default.
- 4. Select an operating Channel for the wireless network. It is recommended to leave the channel to Auto if you are not experiencing the intermittent wireless connection issue.
- 5. Select a transmission Mode according to your wireless client devices. It is recommended to just leave it as default.
- 6. Click SAVE.

## 4. 1. 2. Range Extender Mode

When the device works in Range Extender mode, you can reselect the networks to extend and customize the extended networks.

- 1. Visit <u>http://tplinkap.net</u>, and log in with the password you set for the access point.
- 2. Go to Wireless > Wireless Settings.
- 3. In the Connect to Main Network section, select the 2.4GHz and/or 5GHz network(s), click Wi-Fi SCANNER to find and select the network to extend. If the selected network is encrypted, enter the network password.

| ment the access point to your main o | etwarts.            |
|--------------------------------------|---------------------|
| 2.4GHz                               | C Enable            |
|                                      | WHISTOWNER          |
| Main Network SSID                    | hame                |
| MAC Address                          |                     |
|                                      | C Lock to AP        |
| Security                             | WPA/WPA2-Personal 🤍 |
| Password                             |                     |
| SGHz                                 | C Enable            |
|                                      | WOFESCANNER         |
| Main Network SSID                    | home5G              |
| MAC Address                          |                     |
|                                      | Linck to AP         |
| Security                             | WPA/WPA2-Personal   |
| Paieword                             |                     |

- 4. In the Extended Network section, customize the extended networks as you need. You can:
  - Enable or disable a wireless network.
  - Change the extended SSIDs or copy main network SSIDs.

Note: Extended passwords are the same as the main network passwords and cannot be changed.

 Select Hide SSID for a network, then your SSID won't display when wireless devices scan for wireless networks and you will need to manually enter the SSID to join the network.

| originates hamile on Ann autoisait o | anovera.               |               |
|--------------------------------------|------------------------|---------------|
| 2.4GHz                               | Enable                 | Shire Network |
| Extended SSID                        | TP-Link_3829RE         | Hide SSID     |
|                                      | COPY MAIN NETWORK SSID | 1             |
| 5GHz                                 | Enable                 | Shire Network |
| Extended SSID                        | TP-Link_3829_5GRE      | Hide SSID     |
|                                      | COPY MAIN NETWORK SSID |               |

### 4.1.3. Client Mode

When the device works in Client mode, you can connect to another network.

1. Visit <u>http://tplinkap.net</u>, and log in with the password you set for the access point.

2. Go to Wireless > Wireless Settings.

| Connect to Main Network<br>Connect the access cont to your main m | ilwodc:             |  |
|-------------------------------------------------------------------|---------------------|--|
|                                                                   |                     |  |
| Wheless Band                                                      | C 2.4GHz            |  |
|                                                                   | SGHz                |  |
|                                                                   | WHEISCANNER         |  |
| Main Network SSID:                                                | bome5G              |  |
| MAC Address                                                       |                     |  |
|                                                                   | Look to AP          |  |
| Security                                                          | WPA/WPA2-Personal 🗸 |  |
| Pasaword                                                          |                     |  |

- 3. Select the 2.4GHz or 5GHz band.
- 4. Click Wi-Fi SCANNER to find and select the network to connect. Main network SSID and MAC address will be automatically filled in.
- 5. (Optional) If you want to lock the connection to the specified AP, enable Lock to AP. The access point will not switch connection to other APs even if they use the same network name and password as the specified one.
- 6. Enter the network password.

### 4. 1. 4. Multi-SSID Mode

When the device works in Multi-SSID mode, you can customize and isolate multiple wireless networks.

- 1. Visit <u>http://tplinkap.net</u>, and log in with the password you set for the access point.
- 2. Go to Wireless > Wireless Settings.

|             |                          | 2.4600    | ाध्यस्य       |        |        |
|-------------|--------------------------|-----------|---------------|--------|--------|
| id Na<br>(B | rtwork Name<br>SID)      | Password  | Security      | Status | Modify |
| GH2-1 TF    | 4.mk_3829                |           | WPA2-PSR(AES) | 0      | 03 <   |
| 0H2-2 11    | 4,3829,2                 |           | WPA2-PSK[AES] |        | 84     |
| SH2-3 T     | n.<br>98,3829_3          |           | WPA2-PSR(AES) |        | 64     |
| OH2-4 T     | ,<br>w_3829_4            |           | WPA2-PSR(AES) |        | 10 <   |
|             | Transmit Po              | wer: High |               |        |        |
| and D       | rk_3829_4<br>Transmit Pc | wer High  |               | ~      |        |

- To customize a wireless network:
- 1. Go to Wireless > Wireless Settings.
- 2. Click 2.4GHz or 5 GHz, select a network and click  $\square$ .

| Edit          |               | ×                         |
|---------------|---------------|---------------------------|
| 2.4GHz-1      | C Enable      |                           |
| Extended SSID | TP-Link_3829  |                           |
|               | Hde SSID      |                           |
| VLAN          | 3             | 0                         |
| Security      | WPA2 PSK(AES) |                           |
| Passwort      |               |                           |
|               | CANCEL        | SWE                       |
|               | 100000        | Contraction of the second |

- 3. Customize the network according to your needs. You can:
  - Enable or disable the network.
  - Change the extended SSID, password, and security option.
  - Select Hide SSID for the network, then your SSID won't display when wireless devices scan for wireless networks and you will need to manually enter the SSID to join the network.
- 4. Click SAVE.
- To isolate wireless networks:
- 1. Go to Wireless > Wireless Settings.
- 2. Click of each SSID entry and set different VLAN IDs. Only the networks with the same VLAN ID can access each other. Wireless networks will be isolated by VLANs.

|                 | ×                                                      |
|-----------------|--------------------------------------------------------|
| Chable          |                                                        |
| TP-Link_3829    |                                                        |
| Hde SSID        |                                                        |
| 3               | 0                                                      |
| WPA2-PSK[AES] U |                                                        |
|                 |                                                        |
| CANCEL          | SWE                                                    |
|                 | Enable  TP-Link_3829  Hide SSID  WRA2-PSK[AES]  CANCEL |

- To change the transmit power:
- 1. Go to Wireless > Wireless Settings.
- 2. Click 2.4GHz or 5 GHz.
- 3. Select an option from the Transmit Power drop-down list.
- To change channel settings:
- 1. Go to Wireless > Wireless Settings.
- 2. Click 2.4GHz or 5 GHz.
- 3. Select a Channel Width (bandwidth) for the wireless network. It is recommended to just leave it as default.
- 4. Select an operating Channel for the wireless network. It is recommended to leave the channel to Auto if you are not experiencing the intermittent wireless connection issue.
- 5. Click SAVE.
- To change the transmission mode:
- 1. Go to Wireless > Wireless Settings.
- 2. Click 2.4GHz or 5 GHz.
- 3. Select a transmission Mode according to your wireless client devices. It is recommended to just leave it as default.
- 4. Click SAVE.

# 4.2. Use WPS for Wireless Connection (for Access Point/Multi-SSID Mode)

Wi-Fi Protected Setup (WPS) provides an easier approach to set up a security-protected Wi-Fi connection.

- 1. Visit <u>http://tplinkap.net</u>, and log in with the password you set for the access point.
- 2. Go to Wireless > WPS.
- 3. Follow one of the following methods to connect your WPS-enabled client to the access point's Wi-Fi network.
- Connect via the client's PIN
  - 1) Click Client's PIN.

| Method | 1: Using a PIN                                          |
|--------|---------------------------------------------------------|
|        | Cilent's PIN                                            |
|        | Access Point's PiN                                      |
|        | Enter your personal device's PIN here and click CONNECT |
|        |                                                         |
|        | (CONNECT                                                |

- 2) Enter your client's PIN, and then click CONNECT.
- 3) A success message will appear on the WPS page when the device successfully join the access point's network.
- Connect via the access point's PIN
  - 1) Click Access Point's PIN.

| Method 1:           | Using a PtN                                                                           |
|---------------------|---------------------------------------------------------------------------------------|
|                     | Clenn's PIN                                                                           |
|                     | Access Point's PIN                                                                    |
| Access Point's PIN: |                                                                                       |
|                     | Enter the access point's PIN on your personal device.<br>Access Point's PIN: 03717660 |
|                     | GET NEW PIN                                                                           |
|                     | DEFAULT                                                                               |

- Check your access point's PIN. You can use the default PIN or generate a new one.
- 3) Enter this PIN on your client for it to join the access point's network.
- · Connect via the Start button on the WPS page
  - 1) Click the Start button on the WPS page.

| 1 | Method 2: | Using the button below                                                            |  |
|---|-----------|-----------------------------------------------------------------------------------|--|
|   |           | Click the button below, then enable WPS on your personal device within 2 minutes. |  |
|   |           |                                                                                   |  |
|   |           | ( Bran                                                                            |  |
|   |           |                                                                                   |  |

- 2) Within 2 minutes, enable WPS on your client.
- 3) A success message will appear on the WPS page when the device successfully join the access point's network.
- Connect via the WPS button on the access point

- 1) Press the WPS button on the back panel of the access point.
- 2) Within 2 minutes, enable WPS on your client. The client will connect to the access point.

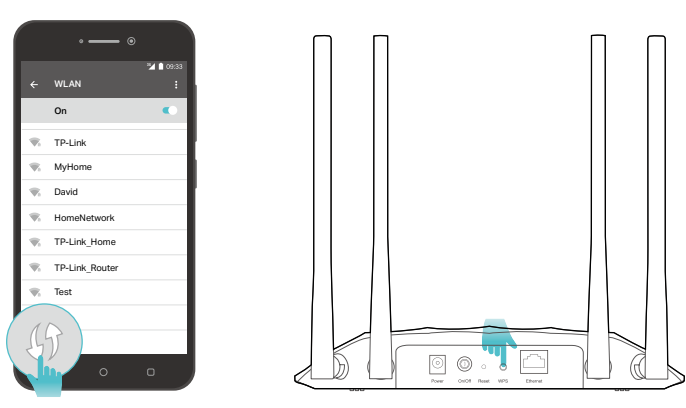

## 4.3. Check Advanced Wireless Settings (for Access Point/Multi-SSID Mode)

You can check advanced wireless settings for the device. It is recommended that you keep the default settings. Improper settings may affect network performance.

- 1. Visit <u>http://tplinkap.net</u>, and log in with the password you set for the access point.
- 2. Go to Wireless > Wireless Advanced.
- 3. Check the advanced settings of your wireless network.

| Additional Settings<br>Once advanced written writings for yo | e index :  |  |
|--------------------------------------------------------------|------------|--|
| WHITE                                                        | Drubbe     |  |
| AP instalant                                                 | C fiutie   |  |
| Airtime Failmens                                             | Erstele    |  |
| Beacon Interval                                              | 100        |  |
| HTS-Threahold                                                | 2546       |  |
| DTM Interval                                                 | <b>1</b> . |  |
| Group Nay Updale Period                                      | 0.         |  |

- WMM This function can guarantee the packets with high-priority messages being transmitted preferentially.
- AP Isolation This function isolates all connected wireless stations so that wireless stations cannot access each other through WLAN.
- Airtime Fairness This function can improve the overall network performance by sacrificing a little bit of network time on your slow devices.

- Beacon Interval Enter a value between 40 and 1000 in milliseconds to determine the duration between beacons packets that are broadcasted by the access point to synchronize the wireless network. The default value is 100 milliseconds.
- RTS Threshold Enter a value between 1 and 2346 to determine the packet size of data transmission trough the access point. If the packet is larger than the specified threshold, the access point will send RTS (Request to Send) frames to a particular receiving station and negotiate the sending of a data frame. Or else the packet will be sent immediately. The default value is 2346.
- DTIM Interval This value determines the interval of the Delivery Traffic Indication Message (DTIM). A DTIM field is a countdown field informing clients of the next window for listening to broadcast and multicast messages. When the access point has buffered broadcast or multicast messages for associated clients, it sends the next DTIM with a DTIM Interval value. Enter a value between 1 and 15 Beacon Intervals. The default value is 1, indicating that the DTIM Interval is the same as Beacon Interval.
- Group Key Update Period Enter the number of seconds (minimum 30) to control the time interval for the encryption key automatic renewal. The default value is 0, indicating no key renewal.

## 4. 4. Monitor Wireless Statistics (for Access Point/ Multi-SSID Mode)

The Wireless Statistics page displays the data statistics of wireless clients.

- 1. Visit <u>http://tplinkap.net</u>, and log in with the password you set for the access point.
- 2. Go to Wireless > Wireless Statistics.
- 3. View the data statistics of wireless clients.

| den Die dui   | a statistics of whether            | s-clientita     |                |                   |            |
|---------------|------------------------------------|-----------------|----------------|-------------------|------------|
| Total Cilents | 2                                  |                 |                |                   | G Retter   |
| Туре          | Information                        | Connection Type | Security       | Received<br>Bytes | Sent Bytes |
|               | M2012K11AC<br>Inc.sa.int.ab.(cs.1) | SGHz            | WPA2#SK[AES]   | 3.5KB             | 19.0KB     |
| Ģ             | UNKNOWN                            | 5GHz            | WPA2-PISK[AES] | 8.0KB             | 9.7KB      |

# 4.5. Monitor the Traffic Throughput (for Access Point/Multi-SSID Mode)

The throughput chart displays the current data traffic of the network.

- 1. Visit <u>http://tplinkap.net</u>, and log in with the password you set for the access point.
- 2. Go to Wireless > Throughput Monitor.
- 3. Select 2.4G RX, 2.4G TX, 5G RX and/or 5G TX to view the data rates.

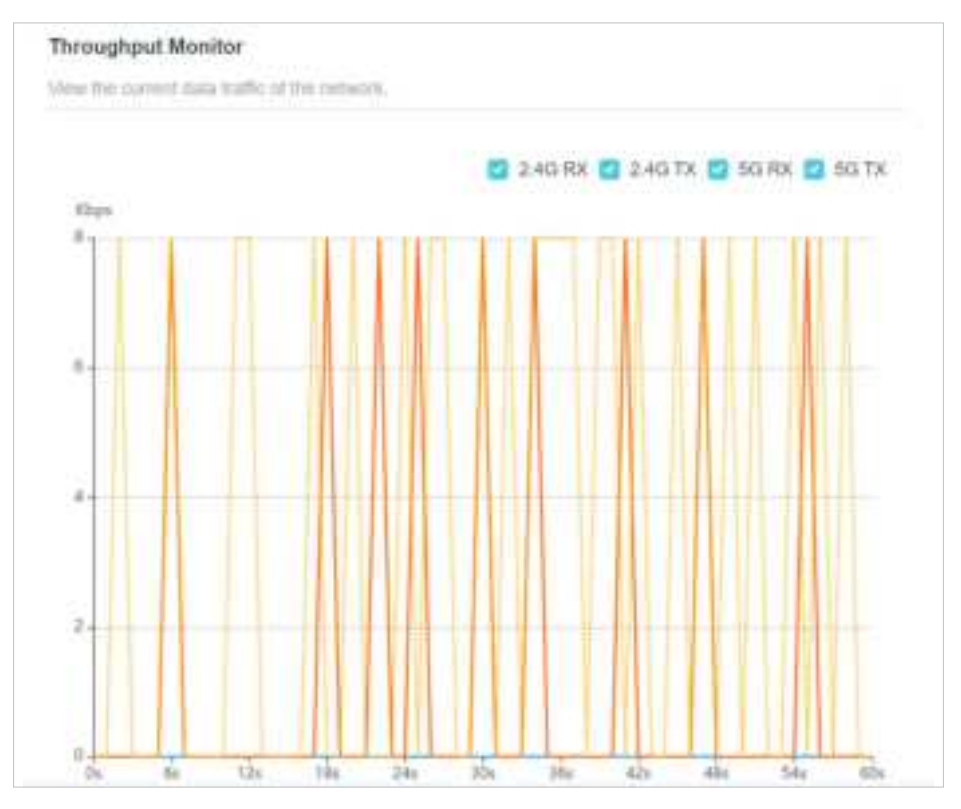

Chapter 5

## Portal

(for Access Point/Multi-SSID Mode)

Imagine that you run a small shop and provide Wi-Fi access for your customers. You want to seize every opportunity to promote your shop, which makes portal authentication an excellent choice. Customers will be directed to a web page for access verification, on which your personalized promotion is displayed. Moreover, you can specify a web link so that the newly connected guest will be redirected to, for example, the official website of your shop.

- 1. Visit <u>http://tplinkap.net</u>, and log in with the password you set for the access point.
- 2. Go to Wireless > Portal.
- 3. Enable Portal.

**Note:** The figure below uses the Portal page of the Access Point mode as an example. In the Multi-SSID mode, more Wi-Fi networks will be available to select.

| Portal                                                                                    |                                          |                                            |
|-------------------------------------------------------------------------------------------|------------------------------------------|--------------------------------------------|
| Configure the Portal for your Wi-FL retries<br>togin page or redirect new cliphis to a sp | da ta autoritizate new die<br>estile URL | etti. Yisi nan alee personattin ihe client |
| Portal                                                                                    | 0                                        |                                            |
| Note: This feature is not compatible with<br>sure the IPv6 feature has been fumed of      | a touter's IPv8 feature. If y            | our main router supports (Pv6, make        |
| Select WI-FIL                                                                             | TP-UNA_3829 (2.4GH)                      | ()                                         |
|                                                                                           | TP-Link_3829_50 (50                      | iHz)                                       |
| Authentication Type:                                                                      | No Authentication                        | S                                          |
| Authentication Timeout:                                                                   | 2 Hours                                  | ~                                          |
| Redirect                                                                                  | Enable:                                  |                                            |
| Login Page:                                                                               | Cash to Edd                              |                                            |

- 4. Select the Wi-Fi networks for portal authentication.
- 5. Select the Authentication Type.
- If you select No Authentication, clients can access the specified Wi-Fi networks without any authentication.
- If you select Simple Password, you can set a password for clients.
- 6. Select a time for Authentication Timeout. A client has to reconnect to the network when its authentication expires.
- 7. (Optional) Enable Redirect and enter your desired website. Newly connected clients will be redirected to the specified website.
- 8. (Optional) Click to edit the Login Page. You can personalize the appearance and content of the login page for newly connected clients.

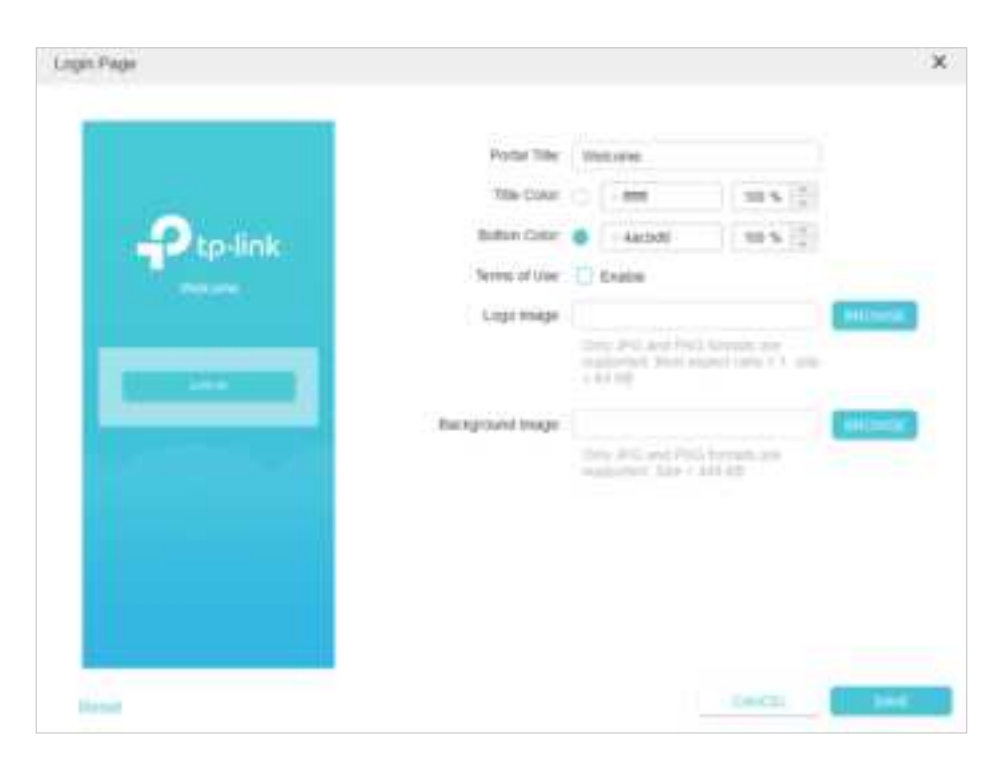

Chapter 6

## **Access Control**

Access Control is used to block or allow specific client devices to access your network (via wired or wireless) based on a list of blocked devices (Blacklist) or allowed devices (Whitelist).

- 1. Visit <u>http://tplinkap.net</u>, and log in with the password you set for the access point.
- 2. Go to Internet > Access Control.

Note: Access Control is not available in Client mode.

- 3. Turn on Access Control.
- 4. Select the access mode to either block (recommended) or allow specific device(s).

#### To block specific devices:

1) Click Blacklist.

| Ambiel the access to | i gesar witrathanist rivetiw | sets from the spe                                                              | soffert devices.                                               |                     |
|----------------------|------------------------------|--------------------------------------------------------------------------------|----------------------------------------------------------------|---------------------|
|                      |                              |                                                                                |                                                                |                     |
|                      | Access Control:              | 0                                                                              |                                                                |                     |
|                      | Access Mode                  | <ul> <li>Blackist<br/>Configure<br/>retriverik 6</li> <li>Whitelist</li> </ul> | a triptilist to only black access<br>on the specified devices. | a la yaur witerinan |
|                      |                              |                                                                                |                                                                | 0 44                |
| Device Type          | Device                       | e Name                                                                         | MAC Address                                                    | Modify              |
|                      |                              |                                                                                |                                                                |                     |

2) Click Add.

| Add Devices                        | ×               |
|------------------------------------|-----------------|
| UNKNOWN<br>TRANSPORT CONTROL IN AT | W PERSON PERSON |
|                                    | CANCEL 400      |

3) Select the devices you want to block and click ADD.

#### To allow specific devices:

1) Click Whitelist and click SAVE. Your current device will be automatically added to the whitelist.